# Your Client Portal starter's guide

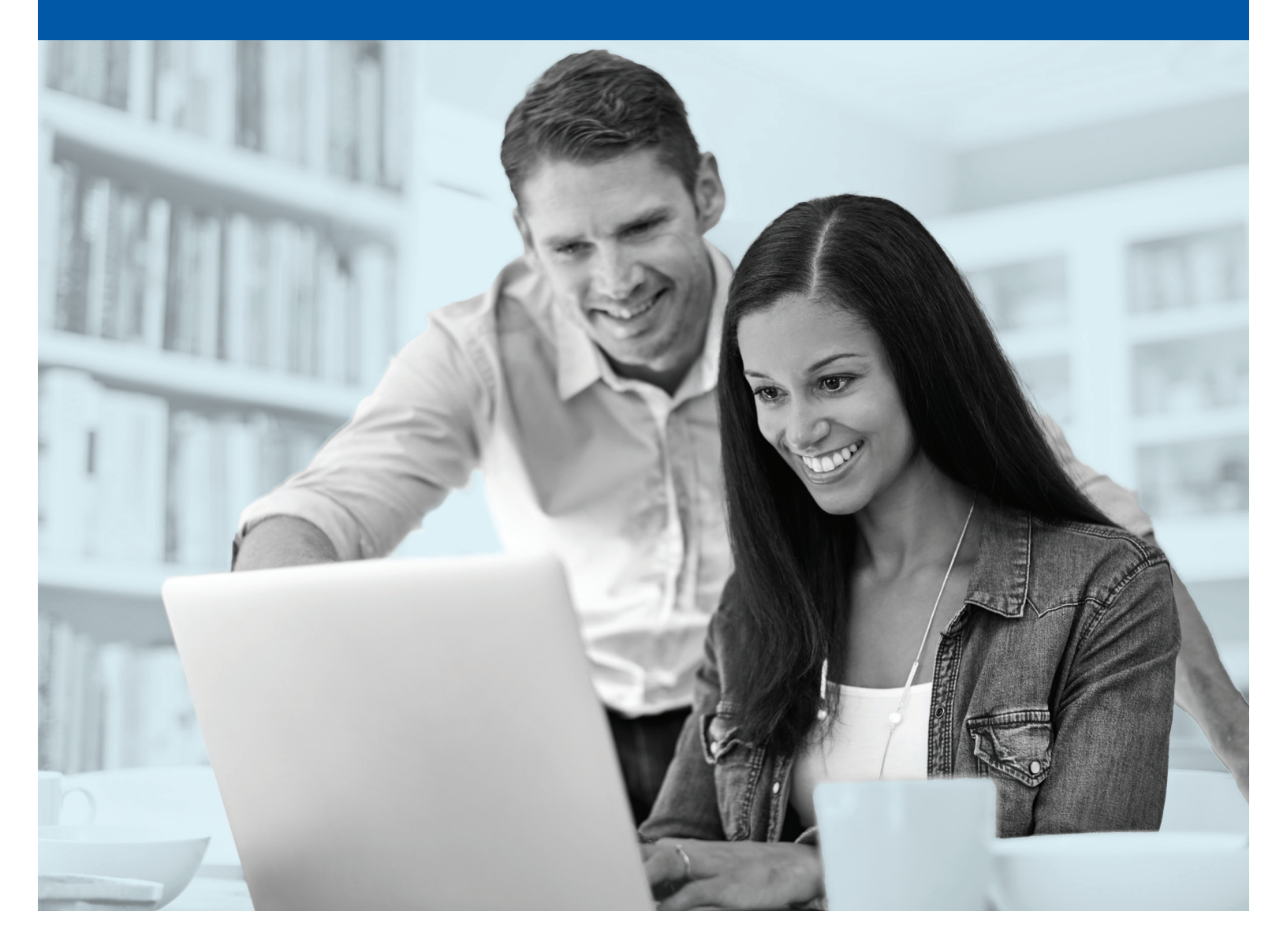

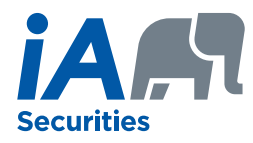

The Client Portal offers a simple and convenient way for you to view your investment portfolio anytime, anywhere.

Please review this guide and contact your advisor if you have any questions.

### Your portal provides:

- An intuitive interface
- Easy self-registration and password reset
- Portfolio information at your fingertips
- Visualization of performance
- Convenient household management and access share

### Registering and setting up your access

### **Register your account**

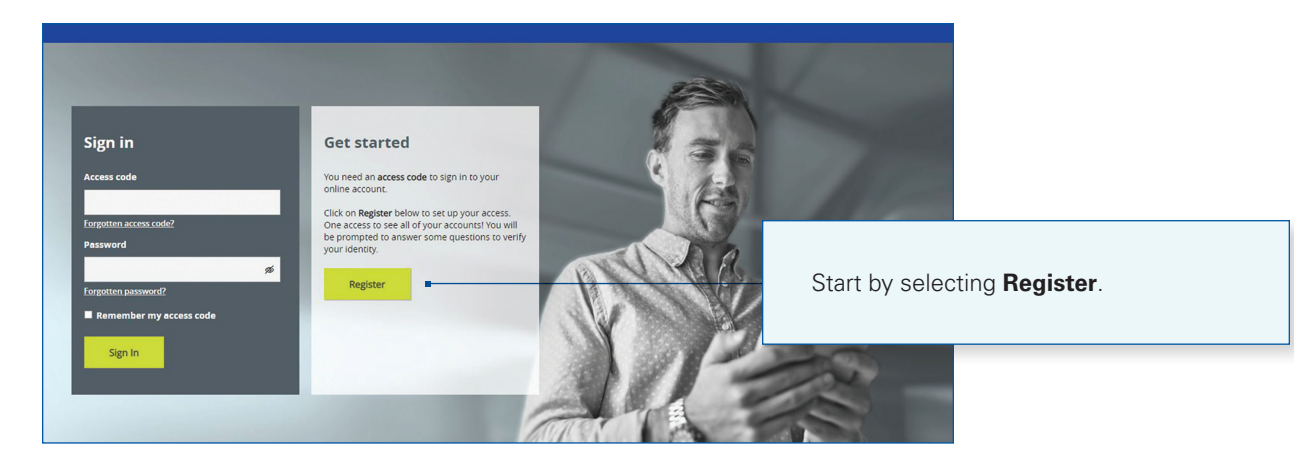

### **Registering as a client**

| Client                                              |                                                                                                    |
|-----------------------------------------------------|----------------------------------------------------------------------------------------------------|
| First name Last name Date of birth                  | Provide the required information as it appears on your investment portfolio statement.                              |
| Country<br>© Canada                                 |                                                                                                    |
| Postal Code  My address does not have a postal code | Input your <b>Client ID</b> found on your<br>(investment portfolio) statement or ask<br>your advisor.               |
| Client ID Client ID Concel                          | Have more than one Client ID? Choose<br>any one of your Client IDs and your<br>other accounts will be automatically |
|                                                     | consolidated.* *Except for corporate accounts                                                                       |

### Setting up security

| -                                                                                                    |                                    |  |
|----------------------------------------------------------------------------------------------------|------------------------------------|--|
| investor@email.com                                                                                                    |                                    |  |
| investor@email.com                                                                                                    | -                                  |  |
| Personalized access code 🕜                                                                                                    |                                    |  |
| Investorclient                                                                                                    |                                    |  |
| Password ?                                                                                                    |                                    |  |
| see the second second s |                                    |  |
| Password confirmation                                                                                                    |                                    |  |
| ····· Ø                                                                                                    |                                    |  |
| Security questions                                                                                                    |                                    |  |
| Should you have trouble logging in, the to assist you. 🕜                                                                                                    | se security questions will be used |  |
| Question no 1                                                                                                    |                                    |  |
| Question no 1<br>Choose                                                                                                    | • •                                |  |
| Question no 1<br>Choose<br>Answer no 1                                                                                                    | •                                  |  |
| Question no 1<br>Choose<br>Answer no 1<br>Question no 2                                                                                                    | •                                  |  |
| Question no 1<br>Choose<br>Answer no 1<br>Question no 2<br>Choose                                                                                                    | -                                  |  |
| Question no 1<br>Choose<br>Answer no 1<br>Question no 2<br>Choose<br>Answer no 2                                                                                                    | •                                  |  |
| Question no 1 Choose Answer no 1 Question no 2 Choose Answer no 2 Question no 3                                                                                                    | •2                                 |  |
| Question no 1 Choose Answer no 1 Question no 2 Choose Answer no 2 Question no 3 Choose                                                                                                    |                                    |  |
| Question no 1<br>Choose<br>Answer no 1<br>Question no 2<br>Choose<br>Answer no 2<br>Question no 3<br>Choose<br>Answer no 3                                                                                                    |                                    |  |
| Question no 1 Choose Answer no 2 Choose Answer no 2 Question no 3 Choose Answer no 3                                                                                                    |                                    |  |
| Question no 1 Choose Answer no 2 Choose Answer no 2 Question no 3 Choose Answer no 3 Choose                                                                                                    |                                    |  |

To register an account, you will need to provide an email address, choose an access code and a password. Your **access code** must be:

- Unique and from 8 to 15 characters
- Different from your password
- Different from other personalized access codes
- Composed of special characters

Your access code can be changed at any time in the account configuration section. Click on "?" for more information.

Your **password** must contain between 8 and 15 characters, including at least 3 of the following: lowercase letters, uppercase letters, numbers and special characters (e.g., \$, %, @, !). Your password cannot be your access code.

Select 3 security questions to be able to reset your **access code** or **password** later.

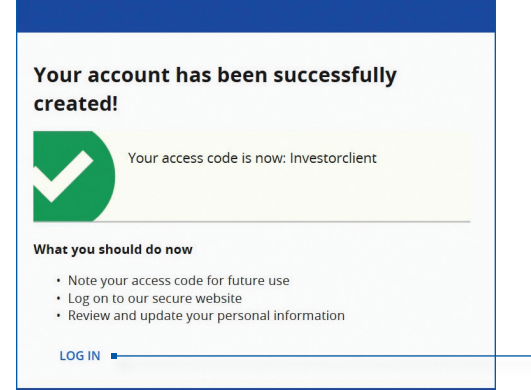

Click on **LOG IN** to return to the registration page and login using your newly created credentials.

An email confirming your registration will be sent to the email address provided in this registration process.

### **Signing in**

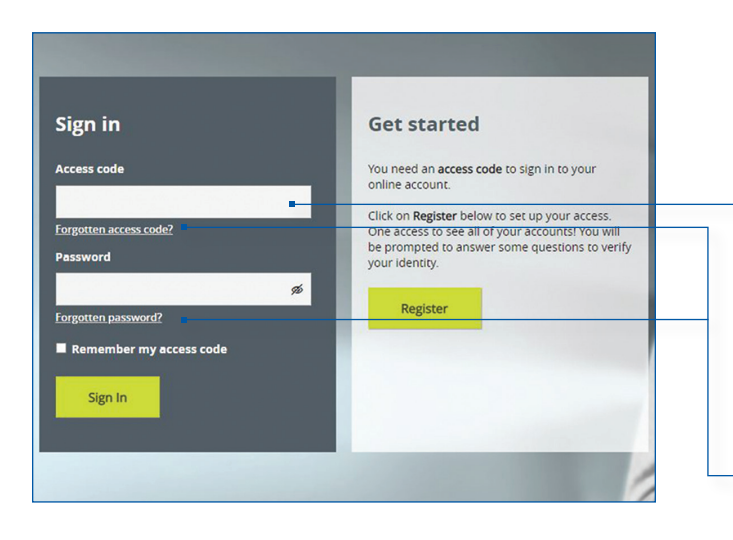

Enter your access code or the email address you used during the registration process.

If you forget your access code or password, click here to securely reset them.

### **Registering for electronic services**

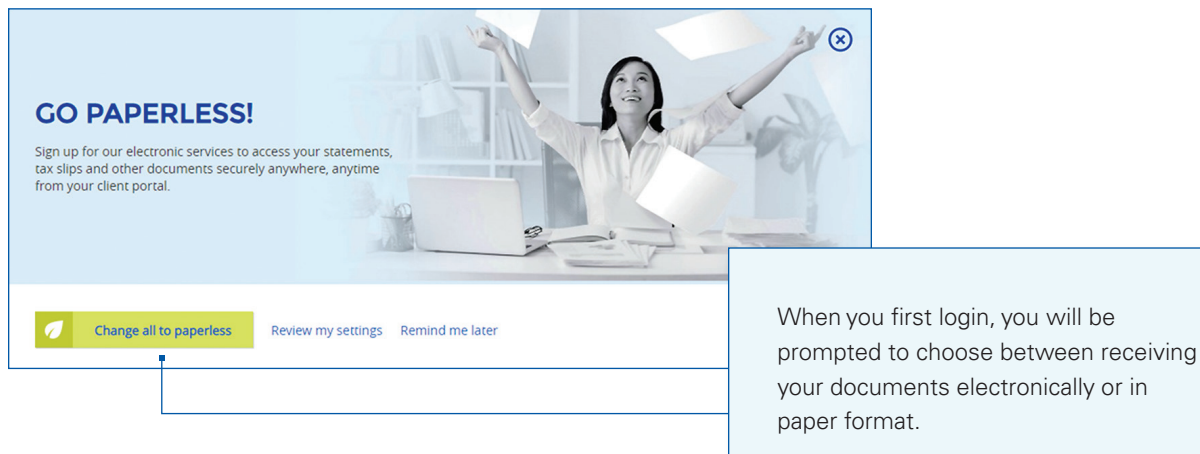

your documents electronically or in

This option may be changed at any time under the Settings section.

## Navigating your investment portfolio

### Your account overview

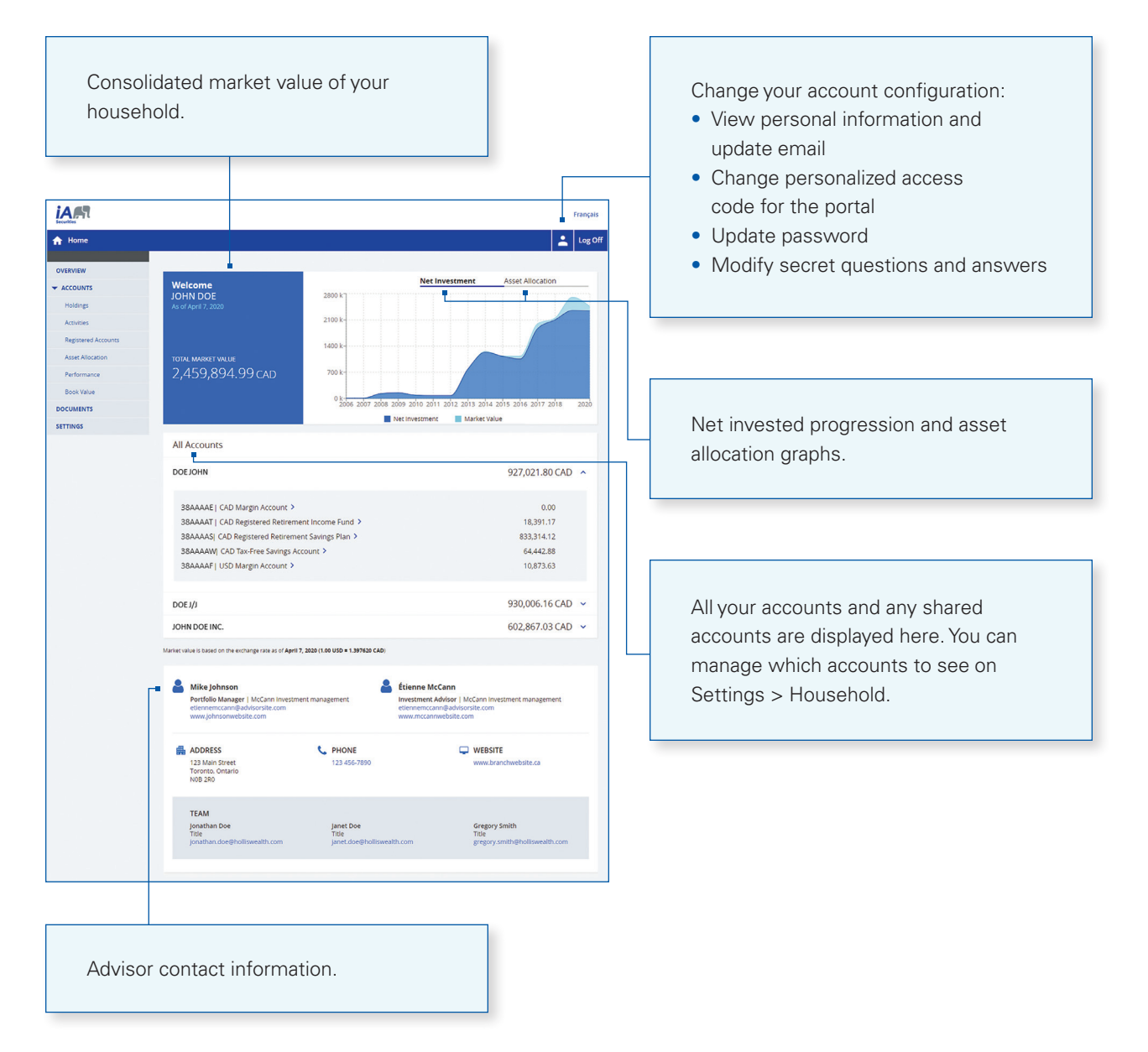

### View detailed account information

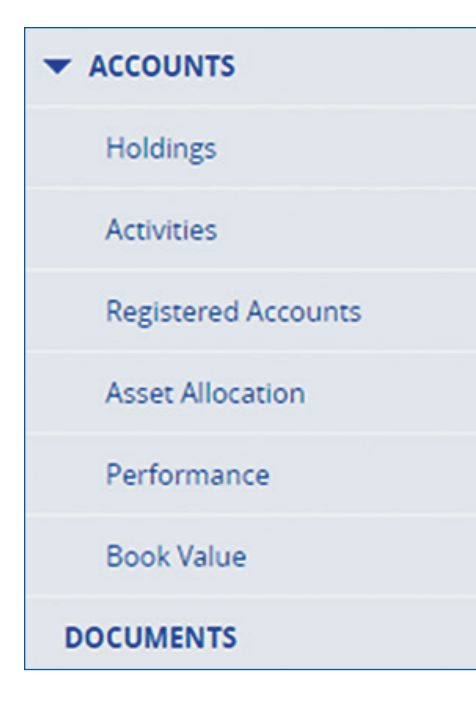

**Holdings:** investment holdings broken down by accounts. The consolidated view offers an intuitive way to visualize holdings and asset allocation at the household level.

**Activities:** transaction history with detailed descriptions. You can use sort and various filters to organize the information. You can export the data for further analysis.

**Registered Accounts:** information pertained to each registered account type. You can filter by year and account type.

**Asset Allocation:** detailed breakdown of asset allocation at the household level. You can see how each investment holding is categorized and its respective weighting in the portfolio.

**Performance:** net invested progression graph, cash flow summary, and rate of return information.

**Book Value:** track book cost and market value of your investment.

**Documents:** download and view electronic portfolio statements, tax slips, trade confirms, and more.

#### Manage household

checkbox. Household view is the default Access Share Document Preferences Household account filter that drives information display on the Overview and other pages. The household view determines the total market value on the overview page, and is the default account selection that drives displayed on all other pages. To choose the accounts in your household view, check the boxes below from the list of accounts you have access to. Include in your household view Accounts you have access to Image: A state of the state of the state CONTRACTOR OF THE OWNER. CAD Cash 38/ CAD Income Sweep 38/  $\checkmark$ CAD RRSP 38/

Click on Save to apply changes.

Select the accounts to be included in the household view by clicking on the

#### Manage access share

Use this self-serve function to share account information with another iA Securities client. To share with a third party who is not an iA Securities client, please contact Client Support at 1-866-384-5840.

| Settings                                   |                                              |                                                                                                    | Your Access           | Share Key Learn More          |                                                |
|--------------------------------------------|----------------------------------------------|----------------------------------------------------------------------------------------------------|-----------------------|-------------------------------|------------------------------------------------|
| Household                                  | Access Share                                 | Document Preferences                                                                                                    |                       | Learn more at                 | bout how access share works.                   |
| Manage who you sh<br>ID will automatically | are your account information v<br>be shared. | vith. You can add, modify, or revoke sharing.                                                                                                    | . Any new account ope |                               |                                                |
| Recipient Name                             | Manage access                                | Access to your Client ID                                                                                                    |                       |                               |                                                |
| and the state of                           | / 1                                          | Test and a second second secon |                       |                               |                                                |
| epin underend                              | ×. =                                         | NAME AND                                                                                                    |                       | 1012                          |                                                |
| Add                                        |                                              |                                                                                                    |                       | Add, modify,<br>people to see | or revoke access for other<br>e your accounts. |

### Manage document preferences

| Household                                              | Access Share                              | Document Preferences                                                  |                | Update y<br>preferen | vour document delivery<br>ces here. |
|--------------------------------------------------------|-------------------------------------------|-----------------------------------------------------------------------|----------------|----------------------|-------------------------------------|
| GO PAPERLI<br>Sign up for our el<br>securely anywhere, | ectronic services to<br>anytime from your | o access your statements, tax slips and other docur<br>client portal. | ments 🥑 Change | all to paperless     |                                     |
| Documents                                              | Client ID                                 | Name                                                                  |                | Paperless            |                                     |
| Statements and<br>Annual Reports                       | -                                         | 1011-100, 1100-001                                                    |                |                      |                                     |
| Tax Slips                                              | 10,04,                                    | agrada Statgat                                                        |                |                      |                                     |
|                                                        |                                           |                                                                       | Reset changes  | Apply changes        |                                     |

### If you have questions or require more information, please contact your Investment Advisor.

Industrial Alliance Securities Inc. is a member of the Canadian Investor Protection Fund and the Investment Industry Regulatory Organization of Canada. iA Securities is a trademark and business name under which Industrial Alliance Securities Inc. operates.

iasecurities.com

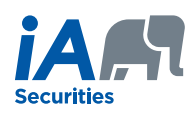